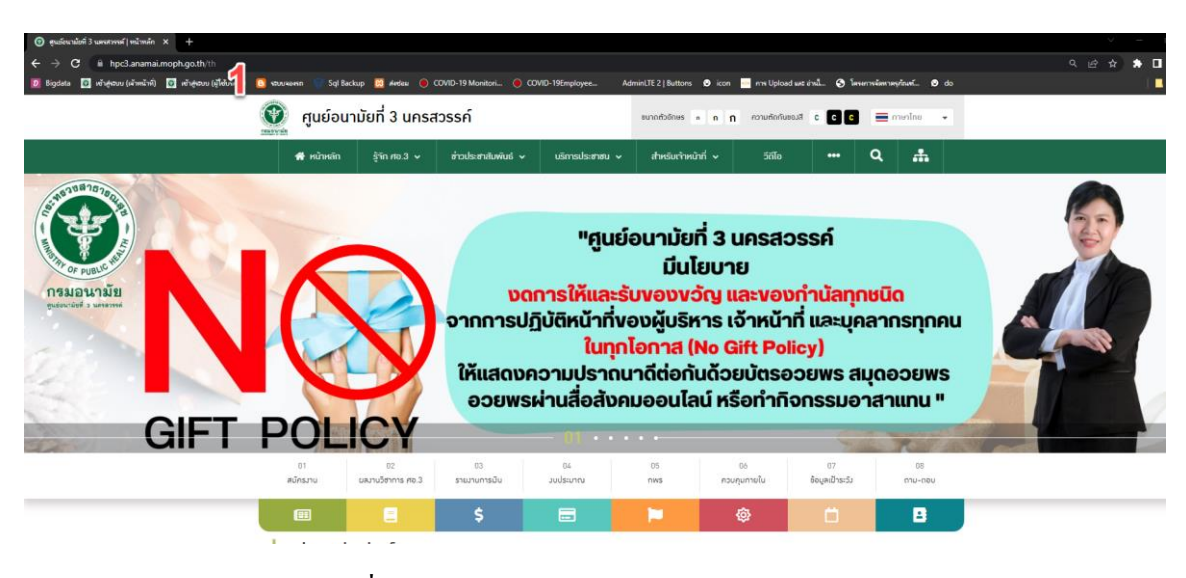

## การสมัครเข้าใช้ระบบจดหมายอิเล็กทรอนิกส์ กรมอนามัย (E-Mail)

1. เข้า website ศูนย์อนามัยที่ 3 <u>https://hpc3.anamai.moph.go.th</u>

| 💓 ศูนย์อน  | 🔰 ศูนย์อนามัยที่ 3 นครสวรรค์ |                                      |             |                            |                                        |              | ອບາດຕັວອັກປະຣ ຄ ຄ ຄ ຄວາມຕັດກັບສອນສີ C C C |                 |         |  |  |  |  |  |
|------------|------------------------------|--------------------------------------|-------------|----------------------------|----------------------------------------|--------------|-------------------------------------------|-----------------|---------|--|--|--|--|--|
| 😤 หน้าหลัก | รู้จัก ศอ.3 🗸                | ข่าวประชาสัมพินธ์ 🗸                  | บริการประชา | เซน 🗸                      | สำหรับเจ้าหน้                          | ักกี่ ~<br>▶ | <b>2</b> 5ñTa                             | •••             | ۹ 🚠     |  |  |  |  |  |
|            |                              | ระบบบริหารงานภายใน กรเ<br>(Intranet) | มอนามิย     | Drive K: F                 | HPC3                                   | >            |                                           |                 | 3.2     |  |  |  |  |  |
| 322        |                              | ระบนงานบุคลากร กรมอนา<br>(HR)        | มัย         | ระบบส่วซ่อเ<br>มือ/ขอยืม/ข | มครุภัณฑ์/ขอควาเ<br>ขอเบิก/ขอซื้อขอจ้า | ນ ຮ່ວນ<br>ນ  | [[                                        |                 |         |  |  |  |  |  |
|            |                              | ระบบาดหมายอิเล็กทรอนิก               | ส์ กรม      | ระบบาอมหัส                 | องประชุม                               |              |                                           |                 |         |  |  |  |  |  |
|            |                              | อนามัย (E-Mail)                      | ່ອ          | ประชุมคณะ                  | ะกรรมการบริหารศู                       | ุนย์ฯ        | <b>I</b> S                                | IJ              |         |  |  |  |  |  |
|            |                              | รายมานผลการปฏิบัติราชก<br>Report)    | ns (KPI     | ระบบบริหาร                 | รความเสี่ยม(HRMS                       | 5)           | 112                                       | حآئم            |         |  |  |  |  |  |
|            |                              | ผลการปฏิบัติราชการ                   |             | ระบบติดตา                  | ບແລະປຣະເມັບຜລ                          |              |                                           | OICTICI         |         |  |  |  |  |  |
| ndom Use   |                              | ระบบอนุมัติไปราชการ (HP              | C3IS)       | ระบบการพั                  | ัฒนาบุคลากร                            |              | ay                                        | 2022            | -       |  |  |  |  |  |
|            |                              | ระบบขออนุม <b>ัติรถรา</b> ชการ<br>   |             | Data Cent                  | ter HPC3                               |              | 1                                         |                 |         |  |  |  |  |  |
| 01         | 02                           | สลิปมินเดือน(ศอ.3)                   |             |                            |                                        |              | 06                                        | 07              | 08      |  |  |  |  |  |
| สมัครงาน   | ผลงานวิชาการ ศอ.3            | สลิปมินเดือน(กรมอนามัย)              |             |                            |                                        | Je           | าุมภายใน                                  | ข้อมูลเป้าระวัง | ຄາມ-ຕອບ |  |  |  |  |  |
|            | =                            | Ş                                    | -           |                            |                                        |              | ¢3                                        | Ö               | 8       |  |  |  |  |  |

- 2. คลิ๊กเลือก "สำหรับเจ้าหน้าที่"
- 3. เลือก "ระบบจดหมายอิเล็กทรอนิกส์ กรมอนามัย (E-Mail)"

| 💮 ศูนย์อนามัยที่ 3 นครสะ                  | วรรค์                                         |                                                       | ขนาดตัวอักษร ก                                        | <b>n n</b> es | งามตัดกันของสี | c <b>C C</b>  | 🗕 ภาษาไทย 🔻 |
|-------------------------------------------|-----------------------------------------------|-------------------------------------------------------|-------------------------------------------------------|---------------|----------------|---------------|-------------|
| 😤 หน้าหลัก  รู้จัก ศอ.3 🗸                 | ข่าวประชาสัมพันธ์ 🗸                           | บริการประชาชน 💊                                       | สำหรับเจ้าหน้าที                                      | i ~           | วีดีโอ         | ··· (         | ۲ <b>۴</b>  |
|                                           | ระบบบริหารมานภายใน กรเ<br>(Intranet)          | e K: HPC3                                             | >                                                     |               |                |               |             |
| ุ่ท <u>ธศาสตร</u>                         | ระบบ<br>ระบนมานบุคลากร กรมอชามัย มือ/<br>(HR) |                                                       | ส่งช่อมครุกณฑ่/ขอความ ร่<br>เอยืม/ขอเบิก/ขอชื้อขอว้าง |               | 1              |               |             |
| ສນັກຣາອ້າໃຈ້ວານວິເມລ໌<br>(mail.go.thai) 4 | ระบบาดหมายอิเล็กกรอนิก<br>อนามัย (E-Mail)     | ភាព ទោះ ទោះ នោះ ទោះ ទោះ ទោះ ទោះ ទោះ ទោះ ទោះ ទោះ ទោះ ទ | าองห้องประชุม<br>เบคณะกรรมการบริหารศูนธ์              | ju            |                | A             |             |
| .A. 2000 -                                | รายมานผลการปฏิบัติราชกา<br>Report)            | าร (KPI ระบบ                                          | เบริหารความเสี่ยม(HRMS)                               |               |                |               |             |
|                                           | ผลการปฏิบัติราชการ                            | S=UL                                                  | ติดตามและประเมินผล                                    |               | ↓              |               |             |
| LICK HERE                                 | ระบบอนุมิติไปราชการ (HP                       | C3IS) s=vu                                            | การพัฒนาบุคลากร                                       |               |                |               |             |
|                                           | ระบบขออนุมัติรถราชการ                         | Data                                                  | i Center HPC3                                         |               | A I            | 5             |             |
| 01 02                                     | สลิปมันเดือน(ศอ.3)                            |                                                       |                                                       | 06            |                | 07            | 08          |
| สมครมาน ผลมานวิชาการ ศอ.3                 | สลิปมันเดือน(กรมอนามัย)                       |                                                       |                                                       | ະຊຸມກາຍ       | lu i           | ขอมูลเฝาระวัง | ດາມ-ຕອບ     |

4. สมัครเข้าใช้งาน อีเมล์ (mail.go.thai)

|      | ONE STOP SERVICE ANAMAI and a state and a state and a |  |
|------|----------------------------------------------------------------------------------------------------|--|
|      | กรุณาทำความเข้าใจการสบัครก่อนดำเนินการ                                                                                                    |  |
| 1    | ทำการกรอกเอกสารการสมัครใช้งานโดยการ คลั๊กที่เน <mark>น สมัครใช้งาน เ</mark> มื่อทำการกรอกแบบพ่อรับให้กรบกัวน<br>ค                                                                                                    |  |
| 2    | เมื่อท่านใต้รับเอกสารแบบพอร์แงากการสมัครในอังที่ 1 แล้ว ให้ทำการสะเทม บัพอร์แกงสามหรือ แล้วผล้วย นำแบบพอร์แน้เทียรู้รับคิดออนหรือผู้ที่ที่ยวข้อง รับรองเอกสารโดยการเซ็นรับรองต่อนของท่าน แล้วทำการสะเทนเป็นไฟล์ PDF แล้ว<br>ดั้นเป็นช่อของท่าน                                                                                                    |  |
| з    | ทำการสแกนบัตรประจำตัวประชาชนของท่านที่ได้เขียนสำเนาถูกต้อง และใช้เพื่อการสมักรใช้งานจดหมายจินี้สึกกรอนิกล์กาครัฐเก่านั้น แล้งทำการตั้งชื่อไฟล์เป็นเชื่อของท่าน                                                                                                    |  |
| 4    | ทำการนำส่งเอกสารโดยคลิ๊กที่แบ <b>ู นำส่งเอกสาร</b> และทำตามขั้นตอนโดยการนำส่งแบบพวร์มการสนิครเป็นอับดับแรก แล้วตามด้วยนำส่งสำเมาปัตรประชาชน ของท่านตามลำดับ                                                                                                    |  |
| 5    | รอกรดรวจสบเอกสารและการดำเนินการสปัหรายใน 2 วันหลังจากส่งเอกสารเรียบร้อยแล้ว ท่านสามารถมาดรวจสบบสถานะการดำเนินการของท่านใต้ที่เมนู <b>ตรวจสบบสถาน</b> ะ ระบบจะทำการของสถานะการใช้งาน E-Mail ว่าสามารถใช้งานได้หรือไม่ ขาด<br>เอกสารอาไร ซึ่งทำกายกลารกรบก่วนแล้ว ระบบจะทำการเร็งซื้อ E-mail ของท่านให้กราบ                                                                                                    |  |
| 6    | ทำการทดสอบการใช้งานการเข้าระบบ ที่ เข้าใช้งาน anamai.mail.goth โดยใช้รหิลหันดามที่ท่ามได้ตั้งเป็นนั้นตอนแรก                                                                                                    |  |
| HU18 | <mark>มหตุ:</mark><br>แขวพ้อรับของท่านหาย สามารถบริ้มแบบฟอร์มใต้อีกครั้งผ่านทางแบ <sub>้</sub> ตรวจสอบสถานะ ทำการเข้าสู่ระบบ และคลิกที่ "พิมพ์เอกสารแบบฟอร์ม"                                                                                                    |  |
|      |                                                                                                    |  |

- 5. ท่าน"กรุณาทำความเข้าใจการสมัครก่อนดำเนินการ"
- คลิ๊กเลือก "สมัครใช้งาน"

| <ul> <li>อ้างอองกฤษ</li> </ul> | × 1 |                    |                   |   |                       |             |                       |   |
|--------------------------------|-----|--------------------|-------------------|---|-----------------------|-------------|-----------------------|---|
| ชื่อภาษาอังกฤษ<br>🚔            |     |                    |                   |   |                       |             | x-xxxx-xxxxx-x        |   |
|                                |     |                    | นามสกุลภาษาอังกฤษ |   |                       | เบอร์มือถือ |                       |   |
|                                |     |                    |                   |   |                       |             |                       |   |
| ข้อและเม่ายงาม                 |     |                    |                   |   |                       |             |                       |   |
| ชื่อหน่วยงาน ประ               |     | Us:tnnuena         |                   |   | chuedo                |             |                       |   |
| 🖷                              |     | <b>a</b>           | i • [8]           |   |                       |             |                       |   |
| #                              |     | end<br>all         |                   |   |                       |             |                       |   |
| ถนน                            |     | จังหวัด            |                   |   | อำเภอ/เขต             |             | ตำบล/แขวง             |   |
| 43.                            |     | 🔍 กรุณาเลือกามหวัด | a                 | ~ | 😡 กรุณาเลือกอำเภอ/เสต | ~           | 🔍 กรุณาเลือกสำหล/แชวม | ~ |
| รหัสโปรษณีย์                   |     |                    |                   |   |                       |             |                       |   |
| 0                              |     |                    |                   |   |                       |             |                       |   |
|                                |     |                    |                   |   |                       |             |                       |   |

- 7. กรอกข้อมูลส่วนตัวให้ครบถ้วน จากนั้นคลิก "ลงทะเบียน"
  - เมื่อท่านลงทะเบียนข้อมูลส่วนตัวแล้ว ให้ทำการคลิกที่ "ปริ้นเอกสารแบบฟอร์มการสมัคร" เสร็จแล้วนำรับรองเอกสาร โดยการเซ็นรับรองตัวตนของท่าน แล้วทำการสแกนเป็นไฟล์ PDF แล้วตั้งเป็นชื่อของท่าน
  - ทำการสแกนบัตรประจำตัวประชาชนของท่านที่ได้เขียนสำเนาถูกต้อง และใช้เพื่อการสมัครใช้
     งานจดหมายอิเล็กทรอนิกส์ภาครัฐเท่านั้น แล้วทำการตั้งชื่อไฟล์เป็นชื่อของท่าน
  - ทำการนำส่งเอกสาร โดยคลิ๊กที่เมนู นำส่งเอกสาร

| STOP SERVICE ANAMAI<br>adequarumento nanosamenarupo    |   |                                                                          | <table-row></table-row>  | 📞 แจ้งปัณหา 👹 OpeniD | 0 |
|--------------------------------------------------------|---|--------------------------------------------------------------------------|--------------------------|----------------------|---|
|                                                        |   | สถานะระบบงานของเจ้าหน้าที่                                               |                          |                      |   |
| แบบฟอร์มการขอใช้งาย<br>สำหมานัตรประจำตัวประเภาชนของกำน | 0 | ท่ายยังไม่ได้ยังไหลอดกลายการสมัทร<br>ท่ายยังไม่ได้ยังไหลอก่ายกลักรประกอบ | The Industry Constraints | 8                    |   |
|                                                        |   | สถานะระบบงาน                                                             |                          |                      |   |
| ชื่อระบบงาน                                            |   | สถานะ                                                                    | Username ของท่าน         |                      |   |
|                                                        |   | ✔ รอสที่ขอะบบมาแหลัก 🗎 🚔 เอกสารอยบาศอร์มการสมักร                         |                          |                      |   |
|                                                        |   |                                                                          |                          |                      |   |
|                                                        |   |                                                                          |                          |                      |   |
|                                                        |   |                                                                          | Þ                        |                      |   |

 และทำตามขั้นตอนโดยการนำส่งแบบฟอร์มการสมัครเป็นอับดับแรก แล้วตามด้วยนำส่งสำเนาบัตร ประชาชน ของท่านตามลำดับ

| 🖸 ໜ້າສູ່ເວັດນ (ເຄັ່າ | ຫນ້າທີ່) 🖸 ເຈົ້າສູ່ຮວມນ (ຜູ້ໃຫ້ນະໂດງຈາງ 🚺 ຮວມນາ | ionin 🦁 Sql Backup     | 🖸 Ardau | COVID-19 Monitori | • COVID-19Employee   | AdminETE 2   Buttons   | 🕽 icon 🚾 mi Upload we w | d. 🧿 lenerwiernen/lani. 🛛 da                 |              |   |  |
|----------------------|-------------------------------------------------|------------------------|---------|-------------------|----------------------|------------------------|-------------------------|----------------------------------------------|--------------|---|--|
| <b>Part and a</b>    | ONE STOP SERVICE ANA                            | IAM                    |         |                   |                      |                        |                         | 🚓 🔺 ด้วยูลเจ้าหม้าที่                        | 📞 ແລ້ວມັກມະກ | ٣ |  |
|                      |                                                 |                        |         |                   | สถานะระบบ            | งานของเจ้าหน้าที่      |                         |                                              |              |   |  |
|                      |                                                 |                        |         |                   |                      |                        |                         |                                              |              |   |  |
|                      | แบบฟอร์มการอ                                    | ງໃຫ້ບານ                |         | 0                 |                      | อัพโหลดเอกสารเรียบร้อย |                         | n and an an an an an an an an an an an an an |              |   |  |
|                      | des activação da desta                          |                        |         | -                 |                      |                        | 9                       |                                              |              |   |  |
|                      | e nu nucisus: o icous:                          | 0100000110             |         | •                 |                      | อพโหลดเอกสารเรียบรอย   |                         | The Devision Proceeding to the               |              |   |  |
|                      |                                                 |                        |         |                   |                      |                        |                         |                                              |              |   |  |
|                      |                                                 |                        |         |                   | สถา                  | นะระบบงาน              |                         |                                              | D            |   |  |
|                      |                                                 | ชื่อระบบงาม            |         |                   |                      | สถาน                   |                         | Userna                                       | ทย ของท่าน   |   |  |
|                      | ระบบจดหมายอิเล็กกรอนิกส์ภาครัฐกรเ               | มอนาเมีย anamai.mail.g | o.th    |                   |                      |                        |                         |                                              |              |   |  |
|                      | ระบบพิสูจน์ตัวตน Active Directory               |                        |         |                   |                      |                        |                         |                                              |              |   |  |
|                      | ระบบสารบรรณอิเล็กกรอนิกส์ Intrane               | t                      |         |                   |                      |                        |                         |                                              |              |   |  |
|                      |                                                 |                        |         |                   |                      |                        |                         |                                              |              |   |  |
|                      |                                                 |                        |         |                   | 🗸 ขอเพิ่มระบบมาแหลัก | 😫 เอกสารแบบฟอร์มการส   | ins                     |                                              |              |   |  |
|                      |                                                 |                        |         |                   |                      |                        |                         |                                              |              |   |  |
|                      |                                                 |                        |         |                   |                      |                        |                         |                                              |              |   |  |

 รอการตรวจสอบเอกสารและการคำเนินการสมัครภายใน 2 วันหลังจากส่งเอกสารเรียบร้อยแล้ว ท่านสามารถมาตรวจสอบสถานะการคำเนินการของท่านได้ที่เมนู ตรวจสอบสถานะ ระบบจะทำ การแจ้งสถานะการใช้งาน E-Mail ว่าสามารถใช้งานได้หรือไม่ ขาดเอกสารอะไร ซึ่งถ้าหากเอกสาร ครบถ้วนแล้ว ระบบจะทำการแจ้งชื่อ E-mail ของท่านให้ทราบ

| 💓 ศูนย์อเ                    | เามัยที่ 3 นครส                                                                 | เวรรค์                               | ขนาดตัวอักษร  | <u>n n n</u>                                                          | ความตัดกันของสี | C C C      | 🗖 ภาษาไทย 🛛 👻         |               |
|------------------------------|---------------------------------------------------------------------------------|--------------------------------------|---------------|-----------------------------------------------------------------------|-----------------|------------|-----------------------|---------------|
| 倄 หน้าหลัก                   | รู้จัก ศอ.3 🗸                                                                   | ข่าวประชาสัมพันธ์ 🗸                  | บริการประชาชน | ม 🗸 สำหรับเจ้าห                                                       | งน้าที่ 🗸       | วีดีโอ     | (                     | X #           |
| E E                          |                                                                                 | ระบบบริหารมานภายใน กรเ<br>(intranet) | มอนามัย [     | Drive K: HPC3                                                         | >               |            |                       | 3.1           |
|                              |                                                                                 | ระบบงานบุคลากร กรมอนา<br>(HR)        | ន<br>มัย มี   | ะบบส่วช่อมครุกัณฑ์/ขอคว<br>มือ/ขอยืม/ขอเบิก/ขอซื้อขอ <sup>.</sup><br> | ກມ ຮ່ວມ<br>ຈັນ  | :E         |                       |               |
| สมัครเข้าใช้ม<br>(mail.go.th | สนักรเข้าใช้วานอีเมล์<br>(mail.go.thai)<br>เข้าสู่ระบบอีเมล์ (mail.go.thai) 100 |                                      | ส์ กรม<br>• - | ะบบาอมห้อมประชุม<br>ประชุมคณะกรรมการบริหาร                            | รศูนย์ฯ         | ายม        | J                     |               |
| ເຫ້າສູ່ຣະບບອົເ               |                                                                                 |                                      | ns (KPI s     | ะบบบริหารความเสี่ยม(HRI                                               | MS)             |            | -                     |               |
|                              |                                                                                 | ผลการปฏิบัติราชการ                   | s             | ະບບຕົດຕານແລະປຣະເມັບບລ                                                 | L               | 106        | didN                  | J             |
| dom Use                      |                                                                                 | ระบบอนุมัติไปราชการ (HP              | C3IS) s       | ะบบการพัฒนาบุคลากร                                                    | a               | y 20       | )22                   | -             |
|                              |                                                                                 | ระบบขออนุมิติรถราชการ                |               | Data Center HPC3                                                      |                 |            |                       |               |
| 01<br>สมัครงาน               | 02<br>ผลมานวิชาการ ศอ.3                                                         | สลิปมินเดือน(ศอ.3)                   |               |                                                                       | 00              | 5<br>ภายใน | 07<br>ข้อมูลเป้าระวัง | 08<br>ถาม-ตอบ |
|                              |                                                                                 | สลิปมันเดือน(กรมอนามัย)              |               |                                                                       |                 |            |                       |               |

 ทำการทดสอบการใช้งานการเข้าระบบ ที่ เข้าใช้งาน anamai.mail.go.th โดยใช้รหัสผ่านตามที่ท่าน ได้ตั้งไว้ในขั้นตอนแรก

## หมายเหตุ:

\* หากแบบฟอร์มของท่านหาย สามารถปรี๊นแบบฟอร์มได้อีกครั้งผ่านทางเมนู ตรวจสอบสถานะ ทำการ เข้าสู่ระบบ และคลิกที่ "พิมพ์เอกสารแบบฟอร์ม"